## HOW TO ORDER YOUR EVOLVE KIT

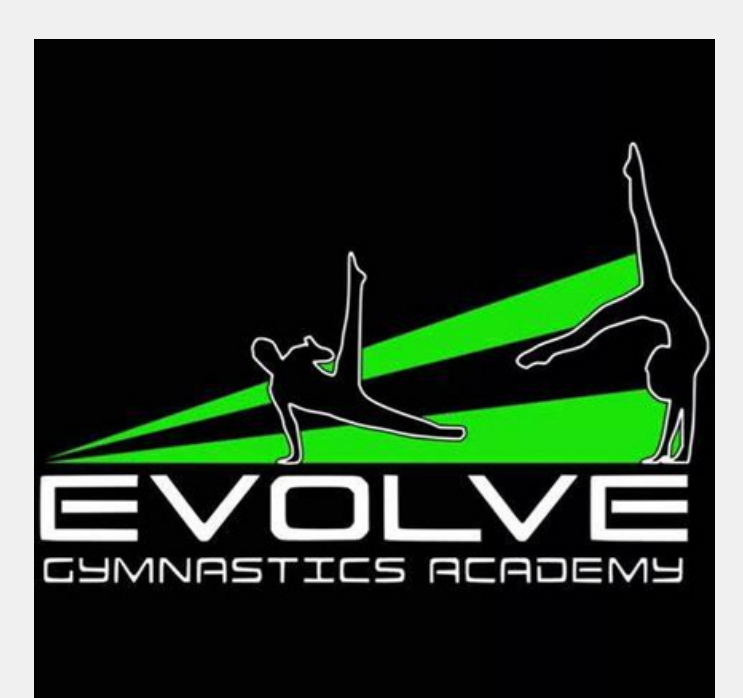

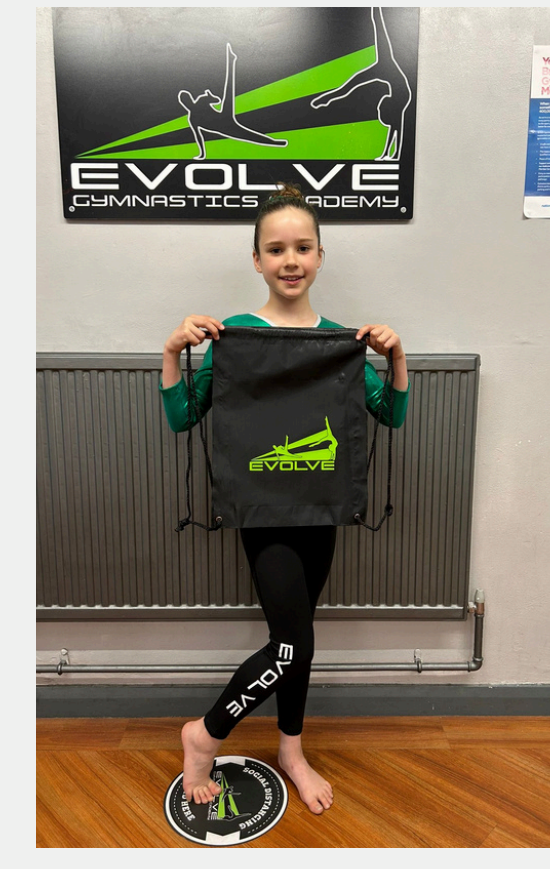

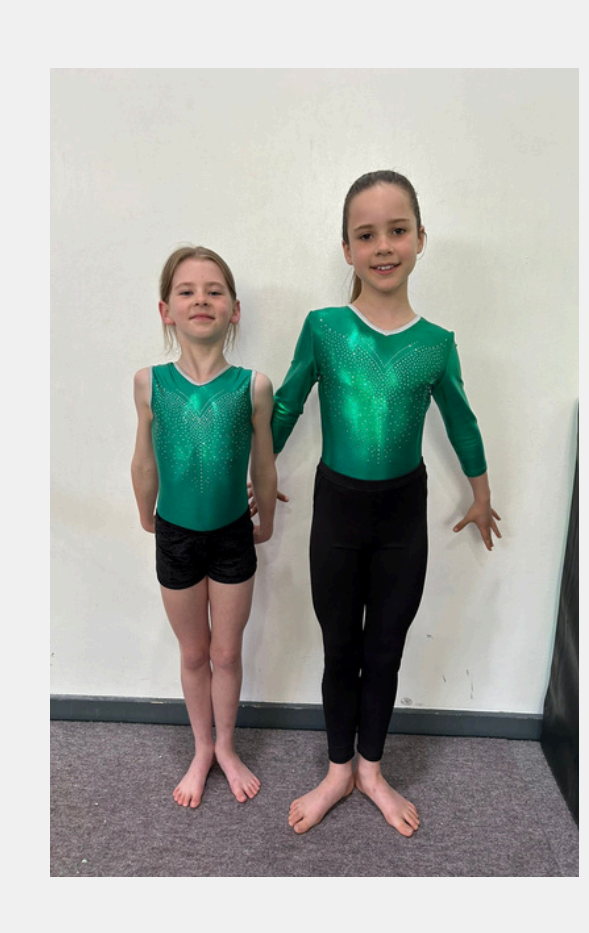

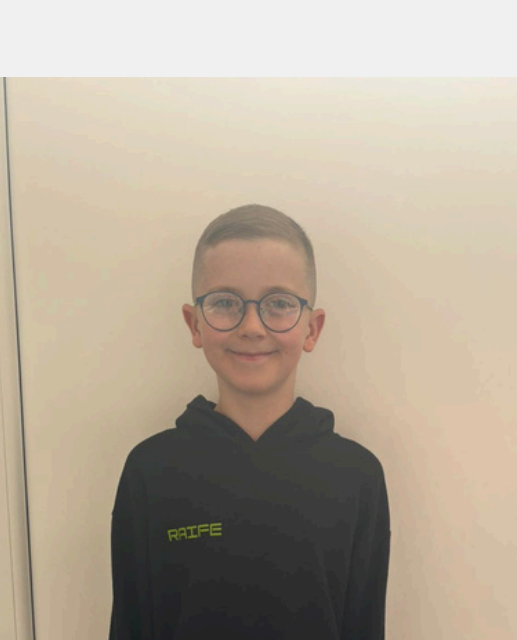

Log into your love admin account, either through the app or on desktop LoveAdmin.com | Sign in

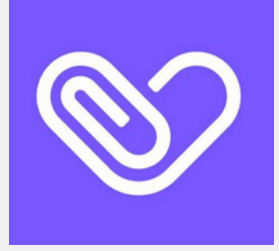

On desktop version, click on payment tab and then click on optional extras

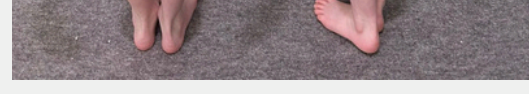

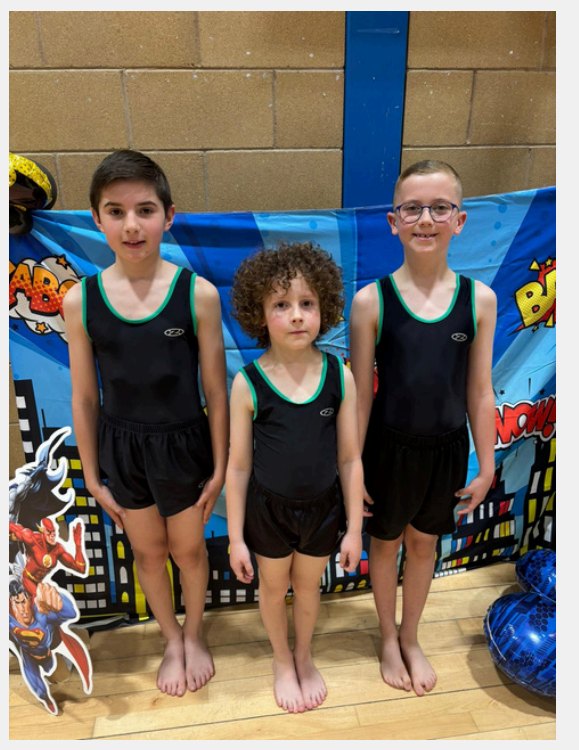

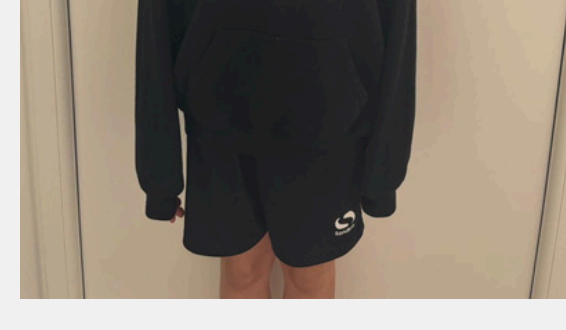

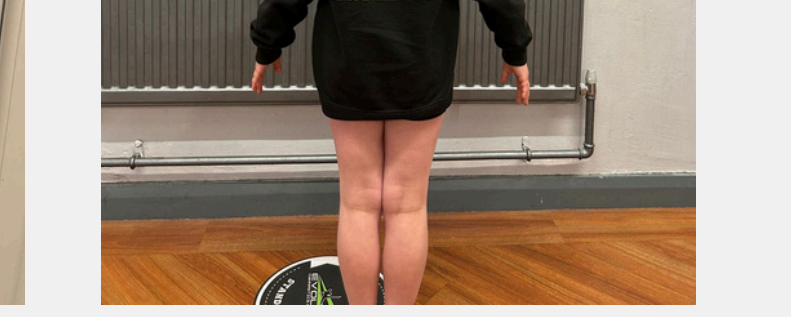

On the app, go straight to optional extras

Scroll down on the grey box to find the kit you want to order, confirm and pay

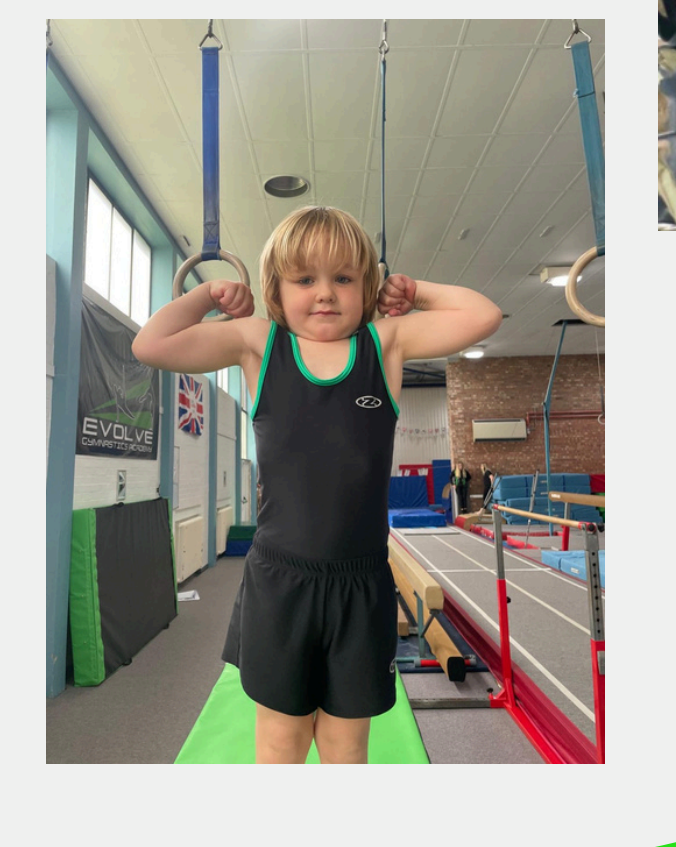

Once your order is ready for collection you will receive an email, you will then be able to collect it from the gym